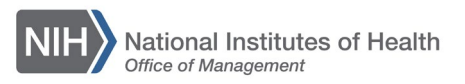

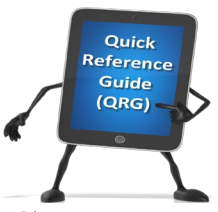

## LEARNING MANAGEMENT SYSTEM (LMS)

Every successfully completed offering (class) is tracked in your Learner Transcript (In 7.2 this is now called Completed Learning). You may access your Transcript or Completed Learning to view your training history and print a certificate of completion for your record or as a proof of completion.

1. Log into the LMS.

**NOTE:** For instructions about logging on, refer to the <u>Log-On Instructions</u> (<u>TS02-L</u>) *QRG*.

2. Click the Learning link in the left navigation menu.

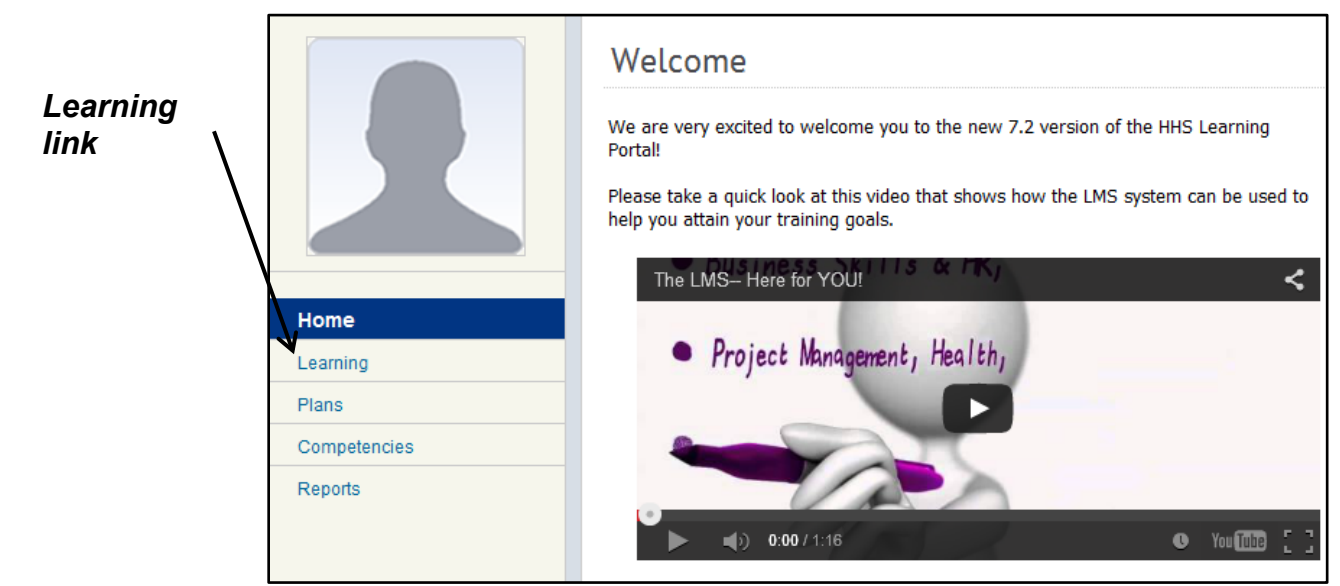

Figure 1 – Learning link

3. Click the Completed Learning link.

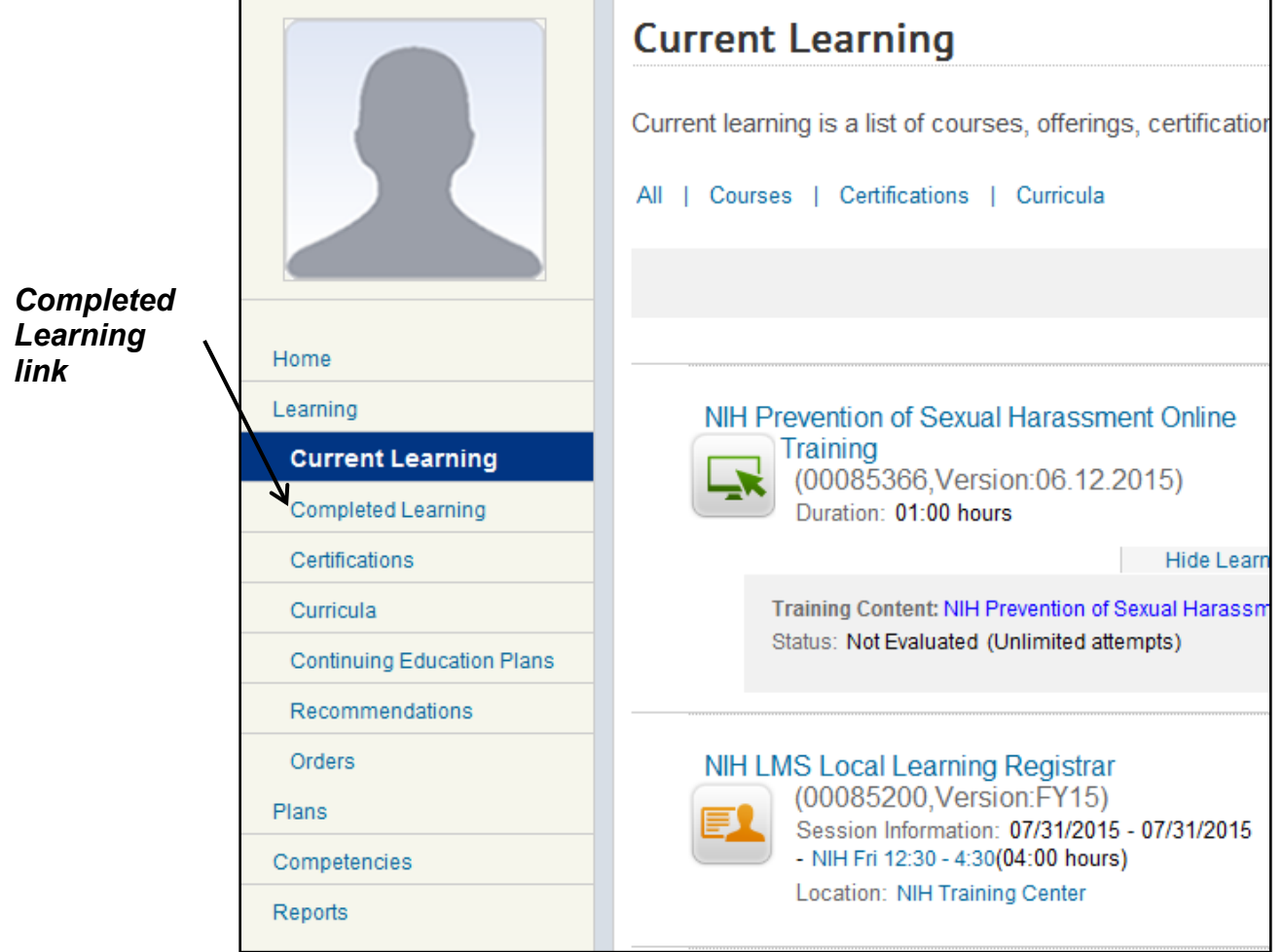

Figure 2 – Completed Learning link

4. To print a certificate of completion for a specific item, click the **Print Certificate** link.

| Completed Learning                                                                                                    |                                            |                                                             |                                      |                     |
|----------------------------------------------------------------------------------------------------|--------------------------------------------|-------------------------------------------------------------|--------------------------------------|---------------------|
| Completed learning is a list of all your comple<br>Excel, click the Export link. To access and lau<br>Learning Assignments link. | ted courses and th<br>unch content for a c | e results achieved. To expo<br>completed online course, cli | rt your transcript to<br>ck the View |                     |
| Active   Inactive                                                                                                    |                                            |                                                             |                                      |                     |
| From                                                                                                    | Го                                         | Ĩ                                                           |                                      |                     |
| Delivery Type All 🔹                                                                                                    | Search                                     |                                                             |                                      | Print               |
| Completed Learning<br>Showing first 25 out of 80 results                                                                         |                                            | Print                                                       | 1234 Next ▶<br>Export   Modify Table | Certificate<br>link |
| Item Name                                                                                                    | Status                                     | Ended/Completed On Date                                     | Actions                              |                     |
| External Course Test<br>Testing                                                                                                  | Successful<br>On: 06/01/2015<br>Score:     |                                                             | View Details<br>Print Certificate    |                     |
| Alternative Dispute Resolution (ADR)                                                                                             | Successful<br>On: 06/15/2015               | 06/15/2015                                                  | View Details<br>View Learning        |                     |
| Registration Date: 06/15/2015                                                                                                    | Score: 0                                   |                                                             | Assignments<br>Print Certificate     |                     |

Figure 3 – Print Certificate link

5. Click the **Print** link on the certificate of completion.

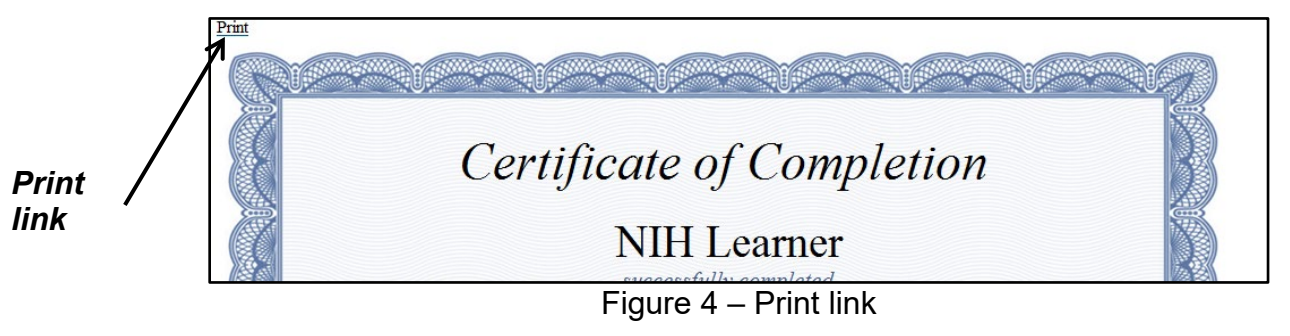

If you experience trouble with this process, please refer to the <u>LMS Support</u> <u>Page</u> for help or assistance.